## Site SVT : réglage du profil utilisateur

Pour se connecter comme Auteur dans le site :

→ http://svt.ac-besancon.fr/wp-login.php

ou se rendre sur la page d'accueil du site et de cliquer en bas de la page sur [Connexion]

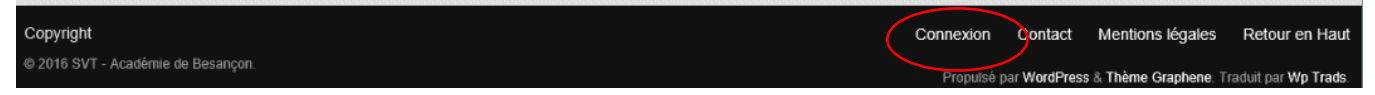

Dans le menu de gauche, choisir le menu [Utilisateurs] puis [Votre profil] :

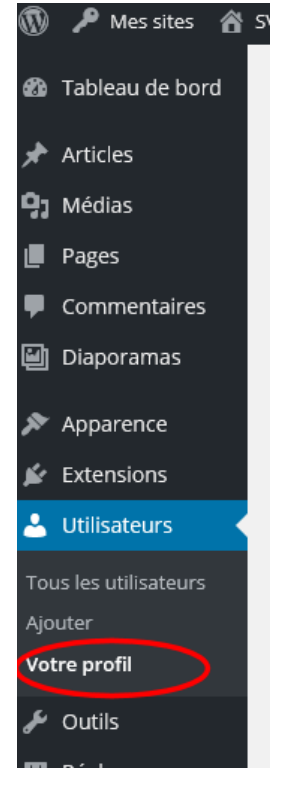

Renseigner alors votre Nom, prénom et choisir le nom à afficher publiquement de type Prenom Nom :

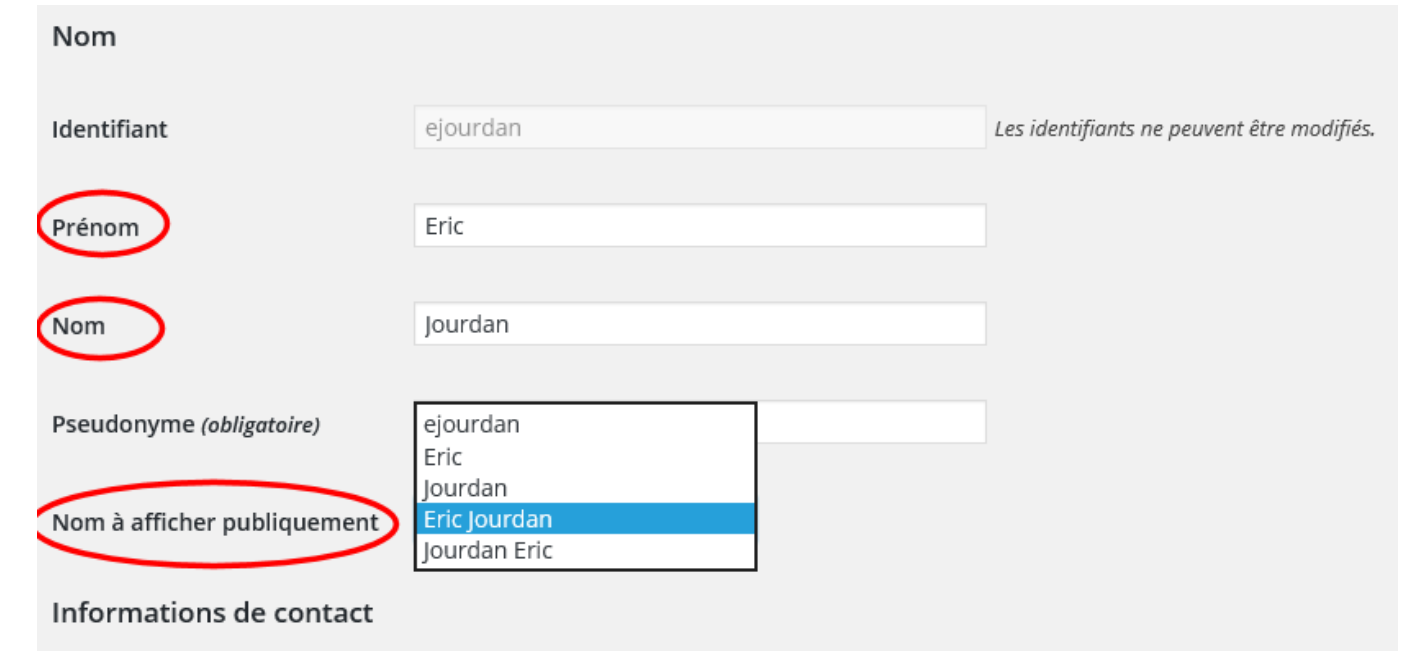